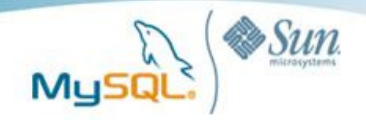

# A Visual Guide to Importing and Exporting Data Between Microsoft Excel and MySQL

A MySQL<sup>®</sup> White Paper

September 2009

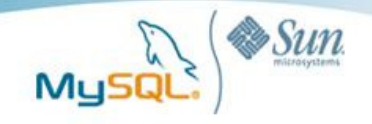

# **Table of Contents**

| Executive Summary3                                |
|---------------------------------------------------|
| Why MySQL on Microsoft Windows?3                  |
| Why Microsoft Excel and MySQL?3                   |
| Download and Install MySQL3                       |
| Download and Install the Example Sakila Database4 |
| Download and Install the MySQL ODBC Connector4    |
| Import Data From MySQL Into Excel5                |
| Export Data From Excel Into MySQL7                |
| Import Data From MySQL Into Excel with Access8    |
| Export Data From Excel Into MySQL with Access11   |
| MySQL on Windows Case Studies14                   |
| Conclusion14                                      |
| Resources14                                       |
| About MySQL15                                     |

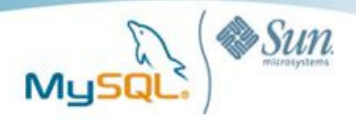

# **Executive Summary**

For many years, Microsoft Windows has been the most popular development platform and second most popular production platform for MySQL applications. In early 2009 we conducted our annual survey and what we found is that 66% percent of those surveyed used Windows for development and 48% ultimately deployed on Windows. Given that so many users deploy MySQL on Window, it makes sense to recap how easy it is to work with data in MySQL and Microsoft Excel. With the power of the SQL language and MySQL's RDBMs capabilities, it allows users to leverage the data so that it can be shared by multiple users concurrently, in a more secure, and manageable manner through a variety of interfaces and front ends. For the purposes of this guide we will show you how easy it is to import and export data between MySQL and Excel using MySQL's ODBC Connector in conjunction with Excel 2007 and Access 2007's native import/export capabilities.

# Why MySQL on Microsoft Windows?

First, MySQL on Windows remains strong due to the fact that MySQL delivers:

- Lower TCO
- Ease of use
- Reliability
- Performance
- Fully featured database with no functional limitations

From a statistical viewpoint, the downloads for the MySQL server, tools and connectors for Windows from mysql.com averaged, an astonishing 45,000 downloads per day during the first half of 2009.

Finally, in Gartner's recent "Market Share: Relational Database Management System Software by Operating System, Worldwide, 2008" report they found that the growth for RDBMS running on Windows Server grew in 2007-2008 by 17.5%. Without a doubt MySQL is a very popular database choice on Windows.

# Why Microsoft Excel and MySQL?

Without question Excel is the defacto standard for manipulating and analyzing data in a spreadsheet format. However, often the need arises to share the data, make it more secure, reliable, or allow for access and manipulation to be performed through various front ends whether they be Access or through a browser. In this case, MySQL is the perfect choice. MySQL is the world's most popular open source database that as we have shown is wildly popular on Windows. MySQL gives you all the functionality you would expect from a fully-featured RDBMs combined with an ease of use that makes it a perfect choice for both novice and expert database users.

We should note that for the purposes of this guide we can think of Excel Workbooks as MySQL databases and Excel Worksheets (spreadsheets) as MySQL tables.

# **Download and Install MySQL**

First, we'll need to download a copy of MySQL 5.1, which can be obtained at:

http://dev.mysql.com/downloads/mysql/5.1.html

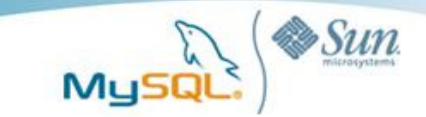

For details on how to install MySQL on Windows, go to:

A Visual Guide to Installing MySQL on Windows

http://www.mysql.com/why-mysql/white-papers/visual guide to installing mysql windows.php

# Download and Install the Example Sakila Database

Download and install a copy of the MySQL sample database called, "sakila" which can be obtained from:

http://downloads.mysql.com/docs/

Create the schema and load the data from the SQL files contained in the download.

# Download and Install the MySQL ODBC Connector

The MySQL ODBC connector provides connectivity for Excel and Access to MySQL. The ODBC connector can be downloaded from:

http://dev.mysql.com/downloads/connector/odbc/5.1.html#win32

Run the installer. (For the purposes of this guide, a typical installation should suffice.)

Next configure the Microsoft ODBC Data Source Administrator. Select the File DSN tab and click Add.

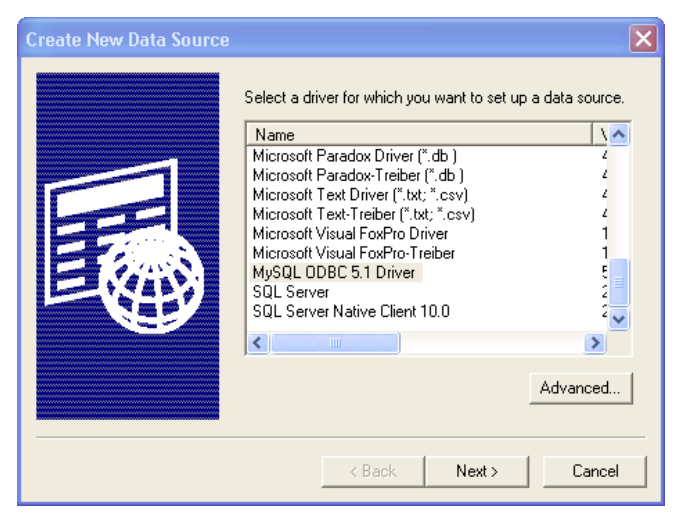

Scroll down and locate the **MySQL ODBC 5.1 Driver** and type a name for the .dsn file. In this case we used **localhost**.

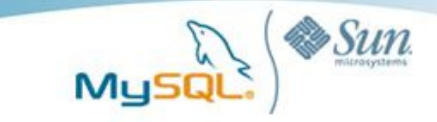

Next configure the Connector/ODBC connection. Here we specify **localhost** as the server, supply login credentials and choose **sakila** as the database.

| MyS      | QL Connector/ODBC                 | C Data Source Configuration | × |
|----------|-----------------------------------|-----------------------------|---|
| Mı<br>Co | usqu<br>onnector/ODB              | c 💽                         |   |
|          | - Connection Parameter:           | 5                           |   |
|          | Data Source Name:<br>Description: |                             |   |
|          | Server:                           | localhost Port: 3306        |   |
|          | User:                             | root                        |   |
|          | Password:                         | ****                        |   |
|          | Database:                         | sakila 💽 Test               |   |
|          | Details >>                        | OK Cancel Help              |   |

# Import Data From MySQL Into Excel

In Excel select the Data menu, then From Other Sources and then From Data Connection Wizard

|                | . 9         | - (°" -      | ) <del>-</del>         |                                        |                            |                            |                             |                    | E                  | Book1 - I | Microsoft Exce                 | l (Trial)          |                        |
|----------------|-------------|--------------|------------------------|----------------------------------------|----------------------------|----------------------------|-----------------------------|--------------------|--------------------|-----------|--------------------------------|--------------------|------------------------|
| 9              | Home        | Ins          | ert Pa                 | ge Layout 🛛 Fo                         | rmulas                     | Data                       | Revie                       | w                  | View               |           |                                |                    |                        |
| From<br>Access | From<br>Web | From<br>Text | From Othe<br>Sources * | r Existing<br>Connections              | Refresh<br>All *           | Conr<br>Prop<br>Edit       | nections<br>erties<br>Links | A<br>Z↓<br>Z↓      | A Z<br>Z A<br>Sort | Filter    | K Clear<br>Reapply<br>Advanced | Text to<br>Column: | Remove<br>s Duplicates |
|                |             | Get Ext      | *                      | rom SQL Server                         |                            |                            | able Terre                  |                    |                    | Sort & Fi | lter                           |                    |                        |
|                | A3          |              |                        | nto Excel as a Tab                     | on to a su<br>ile or Pivo  | tTable rep                 | apie. Imp<br>iort.          | ort dat            | a                  |           |                                |                    |                        |
|                | А           | В            | <u>*</u>               | rom Analysis Ser                       | vices                      |                            |                             |                    |                    | Н         | 1                              | J                  | К                      |
| 1              |             |              |                        | Create a connecti<br>mport data into E | on to a SC<br>Excel as a ' | QL Server A<br>Table or Pi | Analysis S<br>IvotTable     | ervices<br>report. | cube.              |           |                                |                    |                        |
| 2              |             |              | #E 1                   | rom XML Data Ir                        | nport                      |                            |                             |                    |                    |           |                                |                    |                        |
| 3              |             |              |                        | Open or map a XM                       | 4L file int                | o Excel.                   |                             |                    |                    |           |                                |                    |                        |
| 4              |             |              | 24                     | rom Data Conne                         | ction Wiz                  | ard                        |                             |                    |                    |           |                                |                    |                        |
| 5              |             |              |                        | mport data for an                      | unlisted                   | format by                  | using th                    | e Data             |                    |           |                                |                    |                        |
| 6              |             |              |                        | Connection Wiza                        | d and OL                   | EDB.                       |                             |                    |                    |           |                                |                    |                        |
| 7              |             |              |                        | mont data for at                       | uery<br>unlisted           | format by                  | using th                    | e Micro            | soft               |           |                                |                    |                        |
| 8              |             |              |                        | Query Wizard and                       | ODBC.                      | ,                          |                             |                    |                    |           |                                |                    |                        |
| 9              |             |              |                        |                                        |                            |                            |                             |                    |                    |           |                                |                    |                        |
| 10             |             |              |                        |                                        |                            |                            |                             |                    |                    |           |                                |                    |                        |
| 11             |             |              |                        |                                        |                            |                            |                             |                    |                    |           |                                |                    |                        |

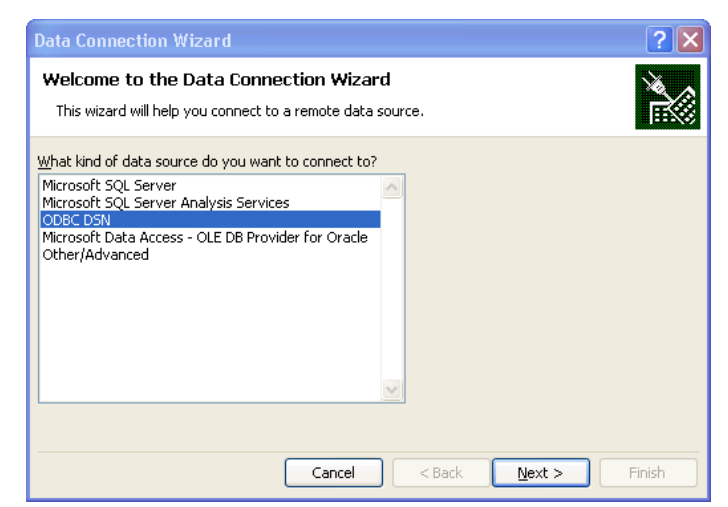

Select ODBC DSN in the Data Connection Wizard

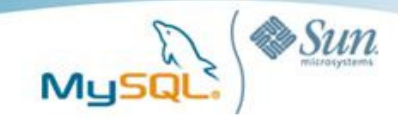

Select the data source you configured during the ODBC configuration. In this case we select **localhost** 

| Data Connection Wizard                                                                                     | ? 🗙           |
|----------------------------------------------------------------------------------------------------|---------------|
| Connect to ODBC Data Source<br>Choose the ODBC data source you want to connect to.                         |               |
| ODBC data sources:<br>dBASE Files<br>DELLXP1<br>Excel Files<br>locelhost<br>MS Access Database<br>Test_Rep |               |
| Cancel < Back                                                                                              | Next > Finish |

| Data Connection Wizard                                               |                                      | ? 🗙      |  |  |  |  |  |  |
|----------------------------------------------------------------------|--------------------------------------|----------|--|--|--|--|--|--|
| Select Database and Table                                            |                                      |          |  |  |  |  |  |  |
| Select the Database and Table/Cube which contains the data you want. |                                      |          |  |  |  |  |  |  |
| Select the database that contain                                     | ins the data you want:               |          |  |  |  |  |  |  |
| sakila                                                               | *                                    |          |  |  |  |  |  |  |
| Connect to a specific table:                                         |                                      |          |  |  |  |  |  |  |
| Name                                                                 | Description Modified Created Type    | <u>^</u> |  |  |  |  |  |  |
| III category                                                         | TABLE                                |          |  |  |  |  |  |  |
| III city                                                             | TABLE                                |          |  |  |  |  |  |  |
| i country                                                            | TABLE                                | _        |  |  |  |  |  |  |
| customer                                                             | TABLE                                |          |  |  |  |  |  |  |
| 🛄 film                                                               | TABLE                                |          |  |  |  |  |  |  |
| III film_actor                                                       | TABLE                                |          |  |  |  |  |  |  |
| III film_category                                                    | TABLE                                |          |  |  |  |  |  |  |
| III film_text                                                        | TABLE                                | ~        |  |  |  |  |  |  |
|                                                                      | Cancel < <u>B</u> ack <u>N</u> ext > | Einish   |  |  |  |  |  |  |

| Data Connection Wizard                                                                                                    | <b>?</b> × |
|----------------------------------------------------------------------------------------------------|------------|
| Save Data Connection File and Finish<br>Enter a name and description for your new Data Connection file, and press Finish t<br>save. | •          |
| File <u>N</u> ame:                                                                                                    |            |
| sakila customer.odc                                                                                                    | Browse     |
| Save gassword in file                                                                                                    |            |
| Description:                                                                                                    |            |
| (To help others understand what your data connection points to)                                                                     |            |
| Friendly Name:                                                                                                    |            |
| sakila customer                                                                                                    |            |
| Search Keywords:                                                                                                    |            |
|                                                                                                    |            |
| Always attempt to use this file to refresh data                                                                                     |            |
| Excel Services: Authentication Settings                                                                                             |            |
| Cancel < Back Next >                                                                                                    | Einish     |

Next we select the database and table, in this case the **Sakila** database and **customer** table

Finally add some meta data concerning the data connection and click **Finish** 

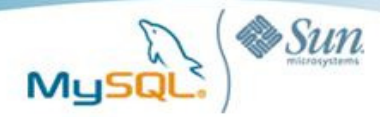

You should now see the **customer** table data loaded into your **Excel** workbook.

| — н          | ome Insert     | Page Layout Fo        | ormulas Data   | Review Vie      | w Design                |                    |              |        |                    |                | 9 - |
|--------------|----------------|-----------------------|----------------|-----------------|-------------------------|--------------------|--------------|--------|--------------------|----------------|-----|
| Table Name   | Sunn           | arize with PivotTable | 🔲 🖻 🕻          | Properties      | V Header Row            | 📰 First Column     | CO000 01     |        |                    |                | 2   |
| Table_sakili | ous Reno       | re Duplicates         | e 💌 🛛          | Open in Browser | Total Row               | 🛅 Last Column      | 22222        |        |                    |                | 2   |
| Resize 1     | able J Corwe   | rt to Range           | Export Refresh | S Unlink        | Banded Row              | s 🛅 Banded Columns |              |        |                    |                | £   |
| Properti     |                | Tools                 | External       | Table Data      | Table                   | Style Options      |              |        | Table Styles       |                |     |
| 4            | u <b>v</b>     | 6 & cust              | omer id        |                 |                         |                    |              |        |                    |                | _   |
|              | 0              |                       |                |                 | 5                       |                    | c            | 0      | ш                  |                |     |
| 1 custon     | aer id 💌 store | id first name         | Iast name      | email           |                         |                    | address id - | artive | create date        | last undate    | , i |
| 2            | 1              | 1 MARY                | SMITH          | MARY SMIT       | Millenustor             | er ora             | 5            |        | 1 2/14/2006 22:04  | 2/15/2006 4:57 |     |
| 3            | 2              | 1 PATRICIA            | IOHNSON        | PATRICIA        | THNSON/Reakila          | customer org       | 6            |        | 1 2/14/2006 22:04  | 2/15/2006 4:57 |     |
| 4            | 2              | 1.11NDA               | MILLIAMS       | UNDA WILL       | 10MS/0 rakilarus        | tomer ord          | 2            |        | 1 2/14/2006 22:04  | 2/15/2006 4:57 |     |
|              |                | 2 8488484             | IONIES         | BARRARAI        | ONES @cokilorus         | tomor.org          |              |        | 1 2/14/2006 22:04  | 2/15/2006 4:57 |     |
| 6            | -              | 1 EUZABETH            | PROWN          | EUZABETH        | DOWM/Drakilar           | urtomer ord        |              |        | 1 2/10/2006 22:04  | 2/15/2006 4:57 |     |
| 7            | 6              | 2 IEMINIEED           | DALAS          | IENINIEED D     | ALL & Cookiloour        | tomor ora          | 10           |        | 1 2/1 4/2006 22:04 | 2/15/2006 4:57 |     |
|              | -              | 2 DENNIFER            | DMV13          | DEIVIOPERCE     | www.sesakiracos         | contentorg         | 10           |        | 1 2/14/2006 22:04  | 2/15/2006 4.57 |     |
|              | ,              | 2 61/6 651            | WILLER         | CUICADI MU      | CONFOCULTURE CONTRACTOR | mer.org            | 11           |        | 1 2/14/2006 22:04  | 2/15/2006 4:57 |     |
|              |                | 2 303410              | MOODE          | SUSARC WIL      | Moone makila            | omenois            | 12           |        | 1 2/14/2006 22:04  | 2/15/2006 4.57 |     |
|              | 2              | 2 MARGARET            | MOORE          | MARGARE I       | MOORE@Sakita            | customer.org       | 15           |        | 1 2/14/2006 22:04  | 2/15/2006 4:57 |     |
| 1            | 10             | I DOROTHY             | TAYLUR         | DOROTHY.        | AVLUR@sakirab.          | istomer.org        | 14           |        | 1 2/14/2006 22:04  | 2/15/2006 4:57 |     |
| 4            | 11             | 2 0.544               | ANDERSON       | DSALANDER       | 12OId@Sakilacos         | comenong           | 15           |        | 1 2/14/2006 22:04  | 2/15/2006 4:57 |     |
| 3            | 12             | I NANUY               | THOMAS         | NANCY, THU      | JMAS@sakiracus          | tomer.org          | 16           |        | 1 2/14/2006 22:04  | 2/15/2006 4:57 |     |
| 4            | 13             | 2 KAREN               | JACKSON        | KARENJAC        | KSON@sakitacus          | tomer.org          | 1/           |        | 1 2/14/2006 22:04  | 2/15/2006 4:57 |     |
| 5            | 14             | 2 BETTY               | WHITE          | BETTY, WHI      | TE@sakilacustor         | ier.org            | 18           |        | 1 2/14/2006 22:04  | 2/15/2006 4:57 |     |
| 6            | 15             | 1 HELEN               | HARRIS         | HELEN, HAR      | RIS@sakilacusto         | mer.org            | 19           |        | 1 2/14/2006 22:04  | 2/15/2006 4:57 |     |
| 7            | 16             | 2 SANDRA              | MARTIN         | SANDRA.M        | ARTIN@sakilacu          | stomer.org         | 20           |        | 0 2/14/2006 22:04  | 2/15/2006 4:57 |     |
| 8            | 17             | 1 DONNA               | THOMPSON       | DONNA.TH        | OMPSON@sakil:           | acustomer.org      | 21           |        | 1 2/14/2006 22:04  | 2/15/2006 4:57 |     |
| 9            | 18             | 2 CAROL               | GARCIA         | CAROL GAP       | ICIA@sakilacusto        | omer.org           | 22           |        | 1 2/14/2006 22:04  | 2/15/2006 4:57 |     |
| 0            | 19             | 1 RUTH                | MARTINEZ       | RUTH.MAR        | FINEZ@sakilacus         | tomer.org          | 23           |        | 1 2/14/2006 22:04  | 2/15/2006 4:57 |     |
| 1            | 20             | 2 SHARON              | ROBINSON       | SHARON.R        | OBINSON@sakila          | icustomer.org      | 24           |        | 1 2/14/2006 22:04  | 2/15/2006 4:57 |     |
| 2            | 21             | 1 MICHELLE            | CLARK          | MICHELLE.C      | LARK@sakilacus          | tomer.org          | 25           |        | 1 2/14/2006 22:04  | 2/15/2006 4:57 |     |
| 3            | 22             | 1 LAURA               | RODRIGUEZ      | LAURA, ROD      | RIGUEZ@sakilac          | ustomer.org        | 26           |        | 1 2/14/2006 22:04  | 2/15/2006 4:57 |     |
| 4            | 23             | 2 SARAH               | LEWIS          | SARAH.LEW       | nS@sakilacustor         | ner.org            | 27           |        | 1 2/14/2006 22:04  | 2/15/2006 4:57 |     |
| 5            | 24             | 2 KIMBERLY            | LEE            | KIMBERLY.L      | EE@sakilacustor         | ner.org            | 28           |        | 1 2/14/2006 22:04  | 2/15/2006 4:57 |     |
| 6            | 25             | 1 DEBORAH             | WALKER         | DEBORAH.V       | VALKER@sakilac          | ustomer.org        | 29           |        | 1 2/14/2006 22:04  | 2/15/2006 4:57 |     |
| 7            | 26             | 2 JESSIGA             | HALL           | JESSIGA, HA     | IL@sakilacuston         | ner.org            | 30           |        | 1 2/14/2006 22:04  | 2/15/2006 4:57 |     |
| 8            | 27             | 2 SHIRLEY             | ALLEN          | SHIRLEY.AL      | LEN@sakilacusto         | mer.org            | 31           |        | 1 2/14/2006 22:04  | 2/15/2006 4:57 |     |
| 9            | 28             | 1 CYNTHIA             | YOUNG          | CYNTHIA, Y      | DUNG@sakilacus          | tomer.org          | 32           |        | 1 2/14/2006 22:04  | 2/15/2006 4:57 |     |
| 0            | 29             | 2 ANGELA              | HERNANDEZ      | ANGELA, HE      | RNANDEZ@sakil           | acustomer.org      | 33           |        | 1 2/14/2006 22:04  | 2/15/2006 4:57 |     |
|              | Sheet1 /Sheet  | t2 / Sheet3 / PJ      | /              |                 |                         | 14                 |              |        |                    |                |     |

# **Export Data From Excel Into MySQL**

Create a copy of the **customer** table in MySQL's **test** database using:

CREATE TABLE IF NOT EXISTS customer\_excel LIKE sakila.customer

and name it customer\_excel

Create a **customer.csv** file from the customer data in Excel.

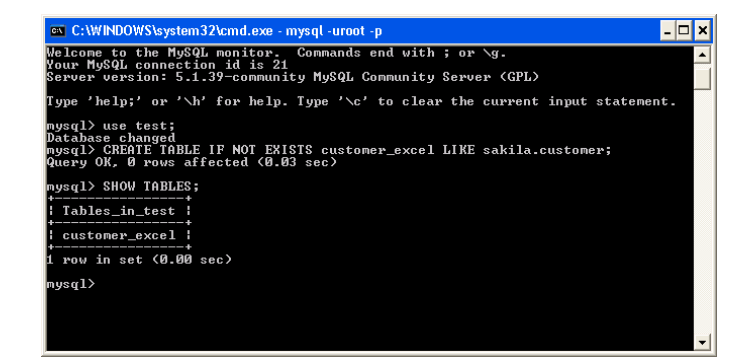

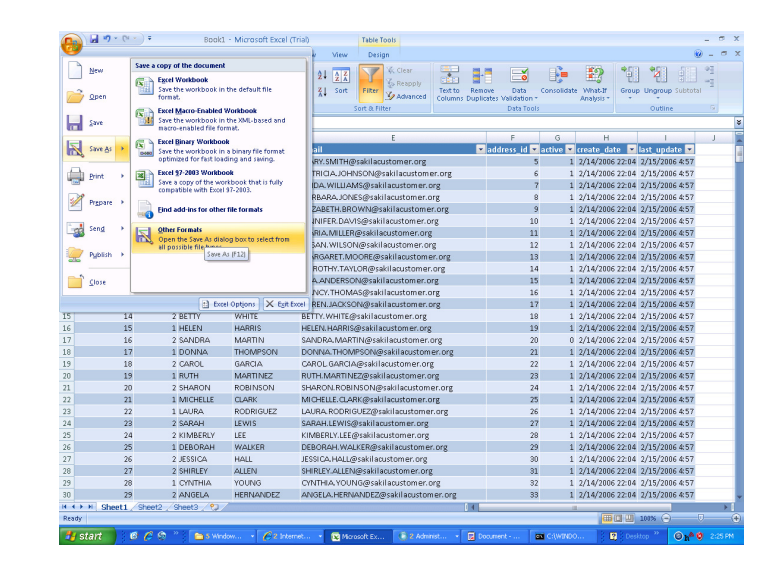

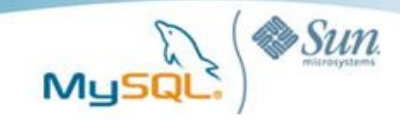

- 🗆 🗙

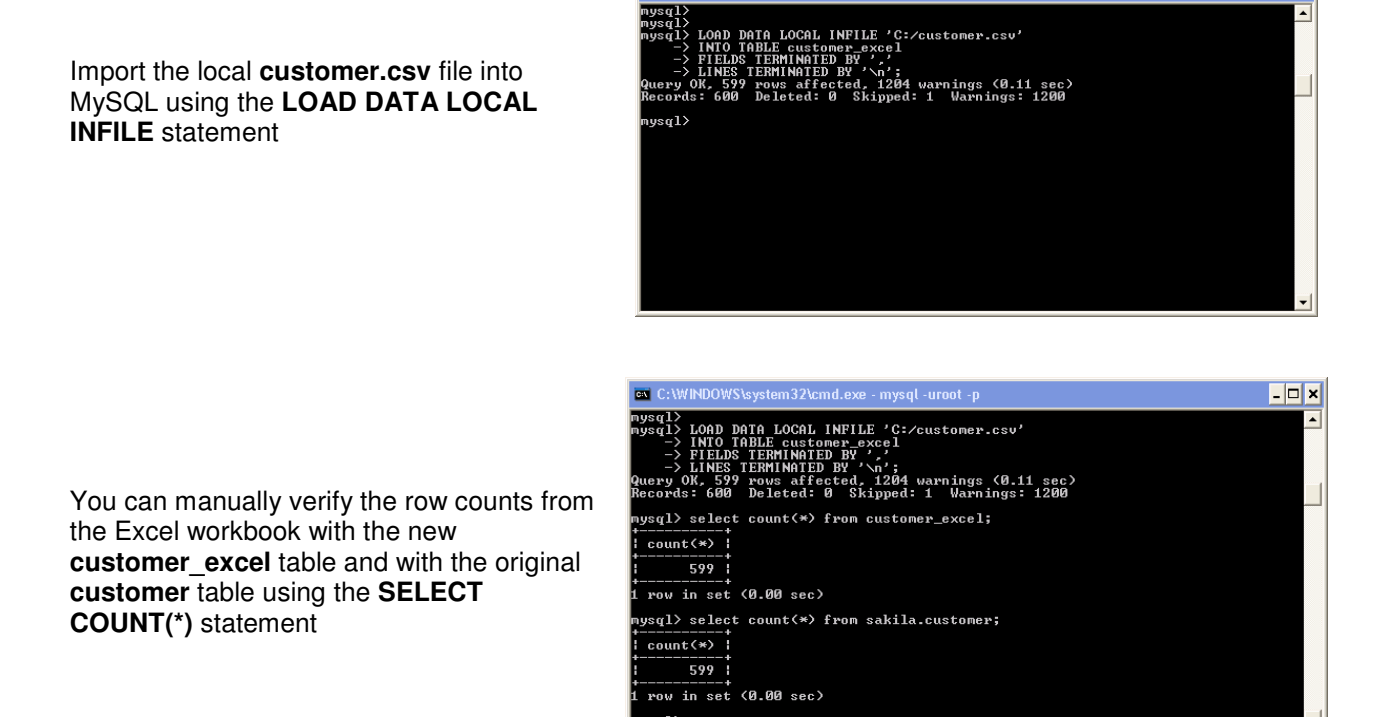

# Import Data From MySQL Into Excel with Access

In Access, from the External Data menu select More, then ODBC Database and select Import the source data into a new table in the current database

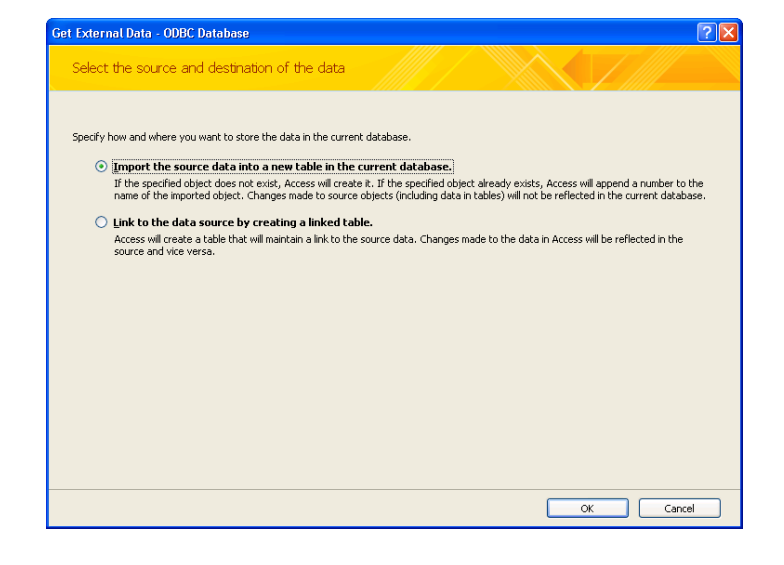

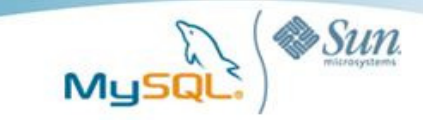

| Select Data So                                                                                                    | Irce                | ? 🗙  |  |  |  |  |  |  |
|----------------------------------------------------------------------------------------------------|---------------------|------|--|--|--|--|--|--|
| File Data Source                                                                                                    | Machine Data Source |      |  |  |  |  |  |  |
| Look in: Dat                                                                                                    | a Sources           | • 🗈  |  |  |  |  |  |  |
| Iocalhost                                                                                                    |                     |      |  |  |  |  |  |  |
| DSN Name:                                                                                                    | localhost           | New  |  |  |  |  |  |  |
| Select the file data source that describes the driver that you wish to connect to.<br>You can use any file data source that refers to an ODBC driver which is installed<br>on your machine. |                     |      |  |  |  |  |  |  |
|                                                                                                    | OK Cancel           | Help |  |  |  |  |  |  |

| MyS              | QL Connector/ODB                   | C Data Source Configuration | . 🔀  |
|------------------|------------------------------------|-----------------------------|------|
| M <u>i</u><br>Co | J <mark>sql</mark><br>onnector/ODB | с                           |      |
|                  | - Connection Parameters            | s                           |      |
|                  | Data Source Name:                  |                             |      |
|                  | Description:                       |                             |      |
|                  | Server:                            | localhost Port:             | 3306 |
|                  | User:                              | root                        |      |
|                  | Password:                          | ******                      |      |
|                  | Database:                          | sakila 💌                    | Test |
|                  |                                    |                             |      |
|                  | Details >>                         | OK Cancel                   | Help |

| Tables         actor         actor_info         actor_info         actor_info         actor_info         actor_info         actor_info         actor_info         actor_info         actor_info         category         city         country         customer_isit         film_actor         film_category         film_isit         film_category         film_isit         inventory         language         nicer_but_slower_film_list         payment         rental         sales_by_film_category         sales_by_film_category         sales_by_film_store         staff         staff         staff         store | Import Objects                                                                                                    | ? 🛛                                        |
|----------------------------------------------------------------------------------------------------|----------------------------------------------------------------------------------------------------|--------------------------------------------|
| actor     OK       actor_info     Cancel       address     Cancel       category     Select All       customer     Select All       customer_list     Film       film_actor     Film_icategory       film_category     Film_icategory       film_text     Inventory       inventory     Isource       sales_by_film_category     sales_by_store       staff_ist     store                                                                                                    | Tables                                                                                                    |                                            |
|                                                                                                    | actor       actor_info       address       category       city       country       customer       customersist       film_actor       film_category       film_text       inventory       language       nicer_but_slower_film_list       payment       rental       sales_by_film_category       sales_by_store       staff       staff       store | OK<br>Cancel<br>Select All<br>Deselect All |

Select the  $\ensuremath{\text{Data Source}}$  , in this case  $\ensuremath{\text{localhost}}$ 

Specify the login credentials and database to connect to the **Data Source** and **database**, in this case **localhost** and **sakila** 

Select the table or tables to import, in this case actor

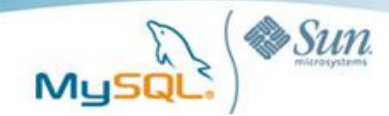

| □ □ □ - (" - ) =                                              |                         |                  | Table                                     | Tools Sakila                                 | Database : Database (A                               |
|---------------------------------------------------------------|-------------------------|------------------|-------------------------------------------|----------------------------------------------|------------------------------------------------------|
| Home Create Exter                                             | nal Data                | Database 1       | fools Dat                                 | asheet                                       |                                                      |
| Saved<br>Imports<br>Access Excel SharePoint<br>List<br>Import | > Text File<br>> More ▼ | Saved<br>Exports | Excel Share                               | Point<br>st                                  | Create Manage<br>E-mail Replies<br>Collect Data      |
| All Tables 🔍 😪                                                | Table                   | 1 🛄 act          | Export to Exe                             | el spreadsheet                               |                                                      |
| Table1                                                        | acto                    | or_id →<br>1     | Export select<br>worksheet<br>Excel file. | cted object to an Ex<br>in a Microsoft Offic | ccelupdate +<br>#################################### |
| actor *                                                       |                         | 2                | Press F1                                  | for more help.                               | *********                                            |
| actor : lable                                                 |                         | 1                | IENINIEER                                 | DAV/IS                                       |                                                      |
|                                                               |                         | 5                | IOHNNY                                    | LOLLOBRIGH                                   |                                                      |
|                                                               |                         | 6                | BETTE                                     | NICHOLSON                                    | **********                                           |
|                                                               |                         | 7                | GRACE                                     | MOSTEL                                       |                                                      |
|                                                               |                         | 8                | MATTHEW                                   | JOHANSSON                                    |                                                      |
|                                                               |                         | 9                | JOE                                       | SWANK                                        | *******                                              |
|                                                               |                         | 10               | CHRISTIAN                                 | GABLE                                        | nnnnnnnnnnn                                          |
|                                                               |                         | 11               | ZERO                                      | CAGE                                         | ******                                               |
|                                                               |                         | 12               | KARL                                      | BERRY                                        | ******                                               |
|                                                               |                         | 13               | UMA                                       | WOOD                                         | ******                                               |
|                                                               |                         | 14               | VIVIEN                                    | BERGEN                                       | 2222222222222222222                                  |

From the External Data menu select Excel from the Export group

# Export - Excel Spreadsheet Select the destination for the data you want to export Specify the destination file name and format. Elle name: \_\_tpocuments and Settingt/guarrero/Destop/lector.vtox Elle format; Excel Workdook (\*.vtox) Specify export options. Set this option to preserve most formatting and layout. Set this option to preserve most formatting and layout information when exporting a table, query, form, or report. Set this option to preserve most formatting and layout information when exporting a table, only when you export formatted data. Deport only the selected records. This option is orly available when you export formatted data ard have records selected. Core Carriel

| 0   | )                                    | • •                     |                                |                                                         |                          | actor - Microsofi |
|-----|--------------------------------------|-------------------------|--------------------------------|---------------------------------------------------------|--------------------------|-------------------|
| C   | Home Ir                              | isert Page Lay          | out Formulas                   | Data Revie                                              | w View                   |                   |
| Fro | m From From<br>ess Web Text<br>Get E | From Other Sources * Co | existing<br>nnections          | Connections<br>Properties<br>Connections<br>Connections | Ž↓ <u>Z</u> Z<br>Z↓ Sort | Filter            |
|     | A1                                   | • ()                    | <i>f</i> <sub>≭</sub> actor_id |                                                         |                          |                   |
| -   | A                                    | В                       | С                              | D                                                       | E                        | F G               |
| 1   | actor_id                             | first_name              | last_name                      | last_update                                             |                          |                   |
| 2   | 1                                    | PENELOPE                | GUINESS                        | 15-Feb-06                                               |                          |                   |
| 3   | 2                                    | NICK                    | WAHLBERG                       | 15-Feb-06                                               |                          |                   |
| 4   | 3                                    | ED                      | CHASE                          | 15-Feb-06                                               |                          |                   |
| 5   | 4                                    | JENNIFER                | DAVIS                          | 15-Feb-06                                               |                          |                   |
| 6   | 5                                    | JOHNNY                  | LOLLOBRIGIDA                   | 15-Feb-06                                               |                          |                   |
| 7   | 6                                    | BETTE                   | NICHOLSON                      | 15-Feb-06                                               |                          |                   |
| 8   | 7                                    | GRACE                   | MOSTEL                         | 15-Feb-06                                               |                          |                   |
| 9   | 8                                    | MATTHEW                 | JOHANSSON                      | 15-Feb-06                                               |                          |                   |
| 10  | 9                                    | JOE                     | SWANK                          | 15-Feb-06                                               |                          |                   |
| 11  | 10                                   | CHRISTIAN               | GABLE                          | 15-Feb-06                                               |                          |                   |
| 12  | 11                                   | ZERO                    | CAGE                           | 15-Feb-06                                               |                          |                   |
| 13  | 12                                   | KARL                    | BERRY                          | 15-Feb-06                                               |                          |                   |
| 14  | 13                                   | UMA                     | WOOD                           | 15-Feb-06                                               |                          |                   |
| 15  | 14                                   | VIVIEN                  | BERGEN                         | 15-Feb-06                                               |                          |                   |
| 16  | 15                                   | CUBA                    | OLIVIER                        | 15-Feb-06                                               |                          |                   |
| 17  | 16                                   | FRED                    | COSTNER                        | 15-Feb-06                                               |                          |                   |
| 18  | 17                                   | HELEN                   | VOIGHT                         | 15-Feb-06                                               |                          |                   |

### Select the appropriate **Export – Excel Spreadsheet** options

The data should now be visible in **Excel**, save this file with the name **actor.xls** 

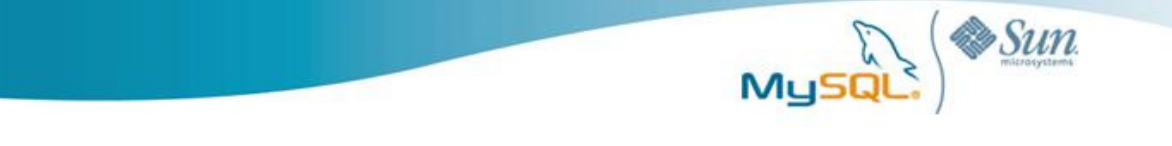

# **Export Data From Excel Into MySQL with Access**

In Access, from the External Data menu, select Excel and browse for the location of the Excel file, in this case actor.xls

In the Import Spreadsheet Wizard verify the column headings, as well as any and

| Get External Data - Excel Spreadsheet                                                                                                    | ? 🗙 |
|----------------------------------------------------------------------------------------------------|-----|
| Select the source and destination of the data                                                                                                    |     |
| Specify the source of the data.                                                                                                    |     |
| Elle name:         C:\Documents and Settings\jguerrero\Desktop\actor.xlsx         Browse                                                                                                    |     |
| Specify how and where you want to store the data in the current database.                                                                                                    |     |
| Import the source data into a new table in the current database.                                                                                                    |     |
| If the specified table does not exist, Access will create it. If the specified table aready exists, Access might overwrite its contents with the imported data. Changes made to the source data will not be reflected in the database. |     |
| Append a copy of the records to the table: actor                                                                                                    |     |
| If the specified table exists, Access will add the records to the table. If the table does not exist, Access will create it. Changes made to the source data will not be reflected in the database.                                    | 9   |
| Link to the data source by creating a linked table.                                                                                                    |     |
| Access will create a table that will maintain a link to the source data in Excel. Changes made to the source data in Excel will be<br>reflected in the linked table. However, the source data cannot be changed from within Access.    |     |
|                                                                                                    |     |
|                                                                                                    |     |
|                                                                                                    |     |
|                                                                                                    |     |
| OK Cancel                                                                                                    |     |
|                                                                                                    |     |

| -8 I                                                                                                    | nport Sprea | dsheet Wizard |              |                             | x        |  |
|----------------------------------------------------------------------------------------------------|-------------|---------------|--------------|-----------------------------|----------|--|
| Microsoft Access can use your column headings as field names for your table. Does the first<br>row specified contain column headings? |             |               |              |                             |          |  |
|                                                                                                    | L           |               | J            |                             |          |  |
|                                                                                                    |             |               |              |                             |          |  |
|                                                                                                    | actor id    | first name    | last name    | last undate                 |          |  |
| 1                                                                                                    | 1           | PENELOPE      | GUINESS      | 15-Feb-06                   | <b>▲</b> |  |
| 2                                                                                                    | 2           | NICK          | WAHLBERG     | 15-Feb-06                   |          |  |
| 3                                                                                                    | 3           | ED            | CHASE        | 15-Feb-06                   | -        |  |
| 4                                                                                                    | 4           | JENNIFER      | DAVIS        | 15-Feb-06                   |          |  |
| 5                                                                                                    | 5           | JOHNNY        | LOLLOBRIGIDA | 15-Feb-06                   |          |  |
| 6                                                                                                    | 6           | BETTE         | NICHOLSON    | 15-Feb-06                   |          |  |
| 7                                                                                                    | 7           | GRACE         | MOSTEL       | 15-Feb-06                   |          |  |
| 8                                                                                                    | 8           | MATTHEW       | JOHANSSON    | 15-Feb-06                   |          |  |
| 9                                                                                                    | 9           | JOE           | SWANK        | 15-Feb-06                   |          |  |
| 10                                                                                                    | 10          | CHRISTIAN     | GABLE        | 15-Feb-06                   |          |  |
| 11                                                                                                    | 11          | ZERO          | CAGE         | 15-Feb-06                   |          |  |
| 12                                                                                                    | 12          | KARL          | BERRY        | 15-Feb-06                   |          |  |
| 13                                                                                                    | 13          | UMA           | WOOD         | 15-Feb-06                   |          |  |
| 14                                                                                                    | 14          | VIVIEN        | BERGEN       | 15-Feb-06                   | -        |  |
| •                                                                                                    |             |               |              | F                           |          |  |
|                                                                                                    |             |               |              |                             | _        |  |
|                                                                                                    |             |               |              | Cancel < gack Next > Einish |          |  |

| That's all the information the witard needs to import your data. Import to Table: actor_exce[ |   |
|-----------------------------------------------------------------------------------------------|---|
| I would like a wizard to gnalyze my table after importing the data.                           | _ |

Name the table **actor\_excel** 

primary key definitions

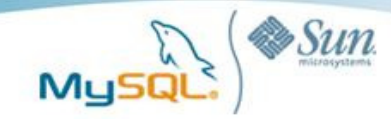

| C                                        |                          | Table Tools Saltila D        | atabase : Databas                               | se (Access 2007) - Microsoft A | Access (Trial)                                   |              | . a x      |
|------------------------------------------|--------------------------|------------------------------|-------------------------------------------------|--------------------------------|--------------------------------------------------|--------------|------------|
| Home Create Ext                          | emal Data Database Tools | Datasheet                    |                                                 |                                |                                                  |              | ۲          |
| Saved<br>Imports Excel SharePoin<br>List | Text File                | SharePoint<br>List<br>Export | Create Manage<br>E-mail Replies<br>Collect Data | Work Synchronize Relink L      | Changes -<br>Ist Data<br>Ists SharePoint<br>Ists |              |            |
| All Tables                               | Table1 after exce        |                              |                                                 |                                |                                                  |              | ×          |
| Table1                                   | ID acto                  | r id + first name            | last name v                                     | last undate + 4dd New Fi       | iekt                                             |              |            |
| Table1: Table                            | 1                        | PENELOPE                     | GUINESS                                         | 15-Feb-06                      |                                                  |              |            |
| actor *                                  | 2                        | 2 NICK                       | WAHLBERG                                        | 15-Feb-06                      |                                                  |              |            |
| actor Table                              | 3                        | 3 ED                         | CHASE                                           | 15-Feb-06                      |                                                  |              |            |
|                                          | 4                        | 4 JENNIFER                   | DAVIS                                           | 15-Feb-06                      |                                                  |              |            |
| actor erces ×                            | 5                        | 5 JOHNNY                     | LOLLOBRIGIDA                                    | 15-Feb-06                      |                                                  |              |            |
| actor_excert rable                       | 6                        | 6 BETTE                      | NICHOLSON                                       | 15-Feb-06                      |                                                  |              |            |
|                                          | 7                        | 7 GRACE                      | MOSTEL                                          | 15-Feb-06                      |                                                  |              |            |
|                                          | 8                        | 8 MATTHEW                    | JOHANSSON                                       | 15-Feb-06                      |                                                  |              |            |
|                                          | 9                        | 9 JOE                        | SWANK                                           | 15-Feb-06                      |                                                  |              |            |
|                                          | 10                       | 10 CHRISTIAN                 | GABLE                                           | 15-Feb-06                      |                                                  |              |            |
|                                          | 11                       | 11 ZERO                      | CAGE                                            | 15-Feb-06                      |                                                  |              |            |
|                                          | 12                       | 12 KARL                      | BERRY                                           | 15-Feb-06                      |                                                  |              |            |
|                                          | 13                       | 13 UMA                       | WOOD                                            | 15-Feb-06                      |                                                  |              |            |
|                                          | 14                       | 14 VIVIEN                    | BERGEN                                          | 15-Feb-06                      |                                                  |              |            |
|                                          | 15                       | 15 CUBA                      | OUVIER                                          | 15-Feb-06                      |                                                  |              |            |
|                                          | 16                       | 16 FRED                      | COSTNER                                         | 15-Feb-06                      |                                                  |              |            |
|                                          | 17                       | 17 HELEN                     | VOIGHT                                          | 15-Feb-06                      |                                                  |              |            |
|                                          | 18                       | 18 D.A.N                     | TORN                                            | 15-Feb-06                      |                                                  |              |            |
|                                          | 19                       | 19 BOB                       | FAWCETT                                         | 15-Feb-06                      |                                                  |              |            |
|                                          | 20                       | 20 LUCILLE                   | TRACY                                           | 15-Feb-06                      |                                                  |              |            |
|                                          | 21                       | 21 KIRSTEN                   | PALTROW                                         | 15-Feb-06                      |                                                  |              |            |
|                                          | 22                       | 22 ELVIS                     | MARX                                            | 15-Feb-06                      |                                                  |              |            |
|                                          | 23                       | 23 SANDRA                    | KILMER                                          | 15-Feb-06                      |                                                  |              |            |
|                                          | 24                       | 24 CAMERON                   | STREEP                                          | 15-Feb-06                      |                                                  |              |            |
|                                          | 25                       | 25 KEVIN                     | BLOOM                                           | 15-Feb-06                      |                                                  |              |            |
|                                          | 26                       | 26 RIP                       | CRAWFORD                                        | 15-Feb-06                      |                                                  |              |            |
|                                          | 27                       | 27 JUUA                      | MCQUEEN                                         | 15-Feb-06                      |                                                  |              |            |
|                                          | 28                       | 28 WOODY                     | HOFFMAN                                         | 15-Feb-06                      |                                                  |              |            |
|                                          | 29                       | 29 ALEC                      | WAYNE                                           | 15-Feb-06                      |                                                  |              |            |
|                                          | 30                       | 30 SANDRA                    | PECK                                            | 15-Feb-06                      |                                                  |              | *          |
|                                          | Record: H 4 1 of 200 +   | H HS We No Filter Sear       | dh                                              |                                |                                                  |              |            |
| Datasheet View                           |                          |                              |                                                 |                                |                                                  |              | 0884       |
| A etart K C C                            | Carlos Martine Carlos    | W                            | III Doorne                                      | and Column (2) Managed         | (iii) customer                                   | A Dariton ** | 0.46 352 M |

The table **actor\_excel** should now be visible in

From the **External Data** menu select **More** from the **Export** group and select **ODBC Database** 

Export the table **actor\_excel** to

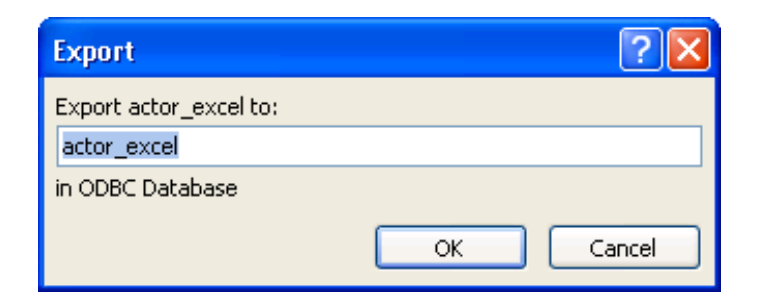

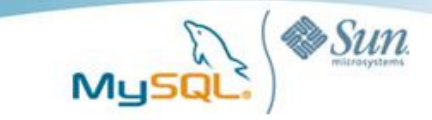

| Select Data So                                                                                                    | irce             |      |        | ? 🔀  |  |  |
|----------------------------------------------------------------------------------------------------|------------------|------|--------|------|--|--|
| File Data Source                                                                                                    | Machine Data Sou | irce |        | 1    |  |  |
| Look in: Dat                                                                                                    | a Sources        |      |        | • 🗈  |  |  |
| Iocalhost                                                                                                    |                  |      |        |      |  |  |
| DSN Name:                                                                                                    | localhost        |      |        | New  |  |  |
| Select the file data source that describes the driver that you wish to connect to.<br>You can use any file data source that refers to an ODBC driver which is installed<br>on your machine. |                  |      |        |      |  |  |
|                                                                                                    |                  | ОК   | Cancel | Help |  |  |

| MyS      | QL Connector/ODB                                          | C Data Source Configu | ration     | × |
|----------|-----------------------------------------------------------|-----------------------|------------|---|
| Mı<br>Co | unnector/ODB                                              | с                     |            |   |
|          | Connection Parameter<br>Data Source Name:<br>Description: | s                     |            |   |
|          | Server:<br>User:<br>Password:                             | localhost root ****** | Port: 3306 |   |
|          | Details >>                                                | OK Ca                 | ancel Help |   |

In Select Data Source, select the MySQL server, in this case,

Verify that was created in the test database with the **SHOW TABLES** statement

Specify the login credentials and database to connect to the **Data Source** and **database**, in this

case localhost and test

Verify the row count by executing **SELECT COUNT(\*) FROM actor\_excel** and compare the results to the **actor.xls** spreadsheet

| 🛋 C:\WINDOWS\system32\cmd.exe - mysql -uroot -p                                                 | - 🗆 | × |
|-------------------------------------------------------------------------------------------------|-----|---|
| Your MySQL connection id is 33<br>Server version: 5.1.39-community MySQL Community Server (GPL) |     |   |
| Type 'help;' or '\h' for help. Type '\c' to clear the current input statement                   |     |   |
| nysql> use test;<br>Database changed<br>nysql> show tables;                                     |     |   |
| Tables_in_test                                                                                  |     |   |
| actor_excel<br>customer_excel                                                                   |     |   |
| 2 rows in set (0.00 sec)                                                                        |     |   |
| <pre>mysql&gt; select count(*&gt; from actor_excel;</pre>                                       |     |   |
| count(*)                                                                                        |     |   |
| 200                                                                                             |     |   |
| 1 row in set (0.00 sec)                                                                         |     |   |
| nysql>                                                                                          |     | - |

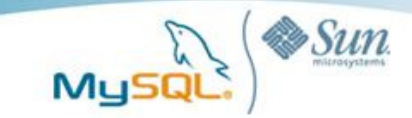

# MySQL on Windows Case Studies

Below are some examples of MySQL customers realizing lower TCO by running MySQL on Windows.

### Adobe Relies on MySQL to Make Creative Professionals More Productive

Adobe Systems is one of the largest software companies and is the leading provider of creative tools for print, web, interactive, mobile, video and film. Adobe embeds MySQL into several Adobe Creative Suite 3 components, including Adobe Acrobat CS3, Adobe® Bridge CS3, and Adobe® Version Cue® CS3 so that workgroups can work more efficiently on complex projects. For more information please visit:

http://www.mysql.com/why-mysql/case-studies/MySQL CaseStudy Adobe.pdf

# NetQoS Delivers Distributed Network Management Solution with Embedded MySQL

NetQoS delivers products and services that enable some of the world's most demanding enterprises to improve network performance. American Express, Barclays, Boeing, Chevron, Cisco, Citrix, DuPont, Sara Lee, and Schlumberger are among the corporations that rely on NetQoS performance management solutions to ensure consistent delivery of business critical applications, monitor application service levels, troubleshoot problems quickly, contain infrastructure costs, and manage user expectations. To find the right embedded database solution to fit its innovative product architecture, NetQoS evaluated everything from flat-files to proprietary databases. NetQoS found that MySQL provided the ideal combination of performance, reliability, and ease of administration on Windows. For more information please visit:

http://www.mysql.com/why-mysql/case-studies/mysql-netgos-casestudy.pdf

For a complete list of case studies and other resources concerning organizations making use of MySQL on Windows, please visit:

http://www.mysql.com/customers/operatingsystem/?id=109

# Conclusion

In this paper we presented a visual guide on how to get started with importing and exporting data into Microsoft Excel. This can easily be accomplished natively with Excel or Access in combination with MySQL's ODBC Connector. The benefit of using MySQL in conjuction with Excel, means that data can be easily visualized, analyzed and manipulated in Excel and at the same time can be made available to multiple users in amore secure and reliable manner though a variety of front ends, whether they be Access or browser-based.

## Resources

### White Papers

http://www.mysql.com/why-mysql/white-papers/

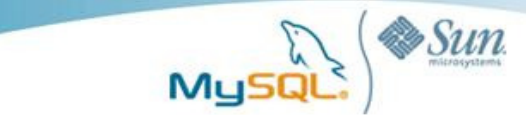

### **Case Studies**

http://www.mysql.com/why-mysql/case-studies/

### Press Releases, News and Events

http://www.mysql.com/news-and-events/

Live Webinars

http://www.mysql.com/news-and-events/web-seminars/

Webinars on Demand

http://www.mysql.com/news-and-events/on-demand-webinars/

# About MySQL

MySQL is the most popular open source database software in the world. Many of the world's largest and fastest-growing organizations use MySQL to save time and money powering their high-volume Web sites, critical business systems and packaged software -- including industry leaders such as Yahoo!, Alcatel-Lucent, Google, Nokia, YouTube and Zappos.com. At http://www.mysql.com, Sun provides corporate users with commercial subscriptions and services, and actively supports the large MySQL open source developer community.

To discover how Sun's offerings can help you harness the power of next-generation Web capabilities, please visit <u>http://www.sun.com/web</u>.